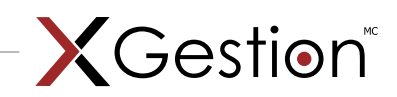

# CRÉATION DES PAGES DÉSIRÉES

| Éditer      | Supprimer | Ordre | Lien                    | urlpage           |
|-------------|-----------|-------|-------------------------|-------------------|
| Enregistrer | Annuler   | 1     |                         |                   |
| Éditer      | Supprimer | 80    | Noyer cendré            | noyer_cendre.html |
| Éditer      | Supprimer | 85    | Les plantes médicinales | medicinales.html  |

- > Pour ajouter des pages au site, cliquer sur >> Ajouter une page web
- > Des champs blancs à remplir apparaissent. L'Ordre est le rang qu'occupera cette page par rapport aux autres (ex: l'accueil est habituellement en numéro 1). Attention, il est préférable de laisser plusieurs numéros de libre entre chaque page, pour pouvoir facilement ajouter d'autres pages entre des pages déjà existantes (ex: 80 et 85).
- > Dans le Lien, inscrire le nom que portera la page.
- > Dans **urlpage**, inscrire le nom de la page ou un autre nom significatif et ajouter *.html* ensuite (\*pas d'accent).

| titre        | description | Actif    | Lien<br>au<br>menu | niveau | cliquable | type       | Consulter |
|--------------|-------------|----------|--------------------|--------|-----------|------------|-----------|
|              |             | <b>V</b> |                    | 1 🕶    |           | standard 💌 | Consulter |
| noyer cendré |             |          |                    | 3      |           | standard   | Consulter |
| médicinales  |             |          |                    | 2      |           | standard   | Consulter |

- > Inscrire dans titre le nom de la page, c'est celui qui sera inscrit dans la barre supérieure du navigateur.
- > La description est un champ qui peut rester libre, cela vous sert d'aide-mémoire sur le contenu de la page.
- > Laissez Actif et Lien au menu cochés; si vous les voulez inactifs et invisible, décochez-les.
- > Le **niveau** est la hiérarchie de la page par rapport aux autres; si cette page est une sous-section, il s'agit d'un niveau 2.
- > Laissez cliquable coché si vous voulez que la page soit cliquable.
- > Le **type** est habituellement *standard*; changez pour *galerie* si cette page est un album photo.
- > Pour enfin **Consulter** la page et aller modifier son contenu, il faut auparavant **Enregistrer** la page (à gauche).

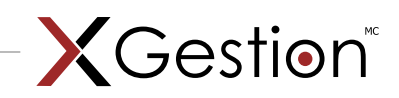

## AJUSTEMENT DES PARAMÈTRES GRAPHIQUES

| Modifier les paramètres visuels du site web (largeur du conte | enu, marges, menu latéral, couleurs, polices, en-tête) |
|---------------------------------------------------------------|--------------------------------------------------------|
| Paramètres généraux des pages web                             | Enregistrer Annuler                                    |
| Options pour le contenu des pages :                           |                                                        |
| largeur contenu texte :                                       | 715 p×                                                 |
| marge entre texte et menu latéral :                           | 50 p×                                                  |

- > Pour voir les effets de vos changements des paramètres visuels, il faut impérativement cliquer sur Enregistrer.
- > 980 px (largeur du menu latéral + marge entre texte et menu latéral) = la largeur du contenu texte.
- > La marge entre le texte et le menu latéral est déterminée par vous ou par le concepteur.

|   | Options pour le menu latéral :                                      |                     |          |
|---|---------------------------------------------------------------------|---------------------|----------|
|   | Largeur du menu latéral :                                           | 215 p×              |          |
| - | Distance entre les liens du menu latéral :                          | 17 p×               |          |
|   | Marge du haut - liens du menu latéral (position y du 1er<br>lien) : | 0 p×                |          |
| - | Largeur de la marge de gauche des liens du menu latéral :           | 45 px               |          |
|   | Largeur de la marge de droite des liens du menu latéral :           | 0 p×                |          |
| 1 | Largeur de la marge supplémentaire pour le niveau 2 :               | 20 p×               |          |
|   | Alignement des liens du menu latéral :                              | Gauche              | ×        |
| - | Police du menu latéral :                                            | Verdana             | <b>~</b> |
|   | Taille de la police :                                               | 12 px 🕶<br>Bold 💌   |          |
|   | Taille de la police (niveau 2):                                     | 11 px 🕶<br>Normal 🕶 |          |

- > La largeur du menu latéral vous est fournie avec les fichiers.
- > La distance entre les liens du menu latéral est déterminée par vous ou par le concepteur.
- > La **position du premier lien** est habituellement 0 px sauf avis contraire.
- > La largeur de la marge de gauche des liens du menu latéral est déterminée par vous ou par le concepteur.

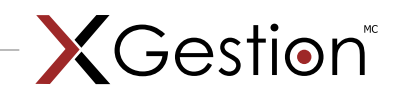

- La largeur de la marge de droite des liens du menu latéral est déterminée par vous ou par le concepteur. >
- La largeur de la marge supplémentaire pour le niveau 2 est « l'alinéa » devant les liens du niveau 2 dans le > menu latéral et est déterminée par vous ou par le concepteur.
- L'alignement des liens du menu latéral est habituellement gauche sauf avis contraire. >
- La police du menu latéral est déterminée par vous ou par le concepteur. >
- > La taille de la police du menu latéral est déterminée par vous ou par le concepteur.
- La taille de la police du niveau 2 du menu latéral est déterminée par vous ou par le concepteur. >

| Options pour les différentes couleurs :                 |        |
|---------------------------------------------------------|--------|
| Couleur des liens à cliquer du menu latéral :           | 61A78D |
| Couleur du lien de la page en cours menu latéral :      | E84721 |
| Couleur du lien avec la souris "over" du menu latéral : | E84721 |
| Couleur du background de menu latéral :                 | FFFFF  |
| Couleur du background du site web :                     | FFFFF  |
| Couleur du background de la section texte :             | FFFFF  |

- Les couleurs sont des codes de lettres et de chiffres correspondant à une couleur. Elles sont déterminées habitu-> ellement par le concepteur.
- > La couleur du lien avec la souris « over » du menu latéral est la couleur que prendra le lien quand la souris passe sur le lien (sans cliquer).
- La **couleur du background du site web** est la couleur autour du site. >

| In             | nages ou animations à insérer :                                                                                                    |                                |   |
|----------------|----------------------------------------------------------------------------------------------------|--------------------------------|---|
| Fi<br>ha<br>*\ | chier au haut de la page :<br>auteur de l'en-tête (laisser vide pour la hauteur originale)<br>/ous devez entrer obligatoirement une hauteur pour un fichier .swf | bandeau9.jpg (19 ko)<br>185 p× | ~ |
| Fi             | chier du menu latéral gauche :                                                                                                    | No image                       | ~ |
| Fi             | chier image du  de la page web complète en arrière plan :                                                                                                    | No image                       | ~ |
| с<br> <br>[    | hargement d'une image ou animation :<br>Select<br>Upload                                                                                                    |                                |   |

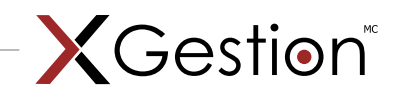

- > Avant de pouvoir sélectionner une image dans les menus déroulants, il faut d'abord charger les images dans la zone de chargement d'une image ou animation. Cliquez sur Select et allez chercher sur votre disque dur le fichier à Uploader.
- > Dans le menu déroulant du **fichier au haut de la page**, sélectionnez l'image du bandeau de votre site et entrez dessous la hauteur de ce bandeau (fournie par le concepteur).
- > Dans le menu déroulant du fichier du menu latéral gauche, sélectionnez l'image du menu latéral de votre site.
- > Dans le menu déroulant du **fichier image de la page complète en arrière-plan**, sélectionnez l'image de l'arrière-plan de votre site (si vous en avez une, sinon c'est la couleur entrée précedemment).
- > N'oubliez pas que pour voir les effets de vos changements des paramètres visuels, il faut impérativement cliquer sur **Enregistrer.**

| odifier ou ajouter des mots-clés pour le référencemer           | nt du site web      |
|-----------------------------------------------------------------|---------------------|
| Liste de mots clés :<br>(séparez vos mots par une<br>virgule ,) |                     |
|                                                                 | Enregistrer Annuler |

> Cette autre section permet d'inscrire les mots-clés qui conduiront à votre site lorsque des utilisateurs feront une recherche sur un moteur de recherche (ex: google). Cliquez sur **Enregistrer** lorsque terminé.

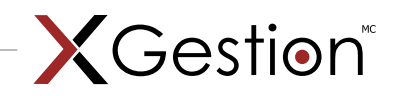

# AJUSTEMENT DU CONTENU DES PAGES

### BOUTONS GÉNÉRAUX

| 1              | Bouton Mode Design - Passer en mode design.                                                                                |
|----------------|----------------------------------------------------------------------------------------------------|
| <>             | Bouton Mode HTML - Passer en mode HTML.                                                                                    |
| <sup>a</sup> A | Bouton Majuscules - Convertir le texte sélectionné en majuscules, en préservant les éléments non-textuels.                 |
| A              | BoutonMinuscules - Convertir le texte sélectionné en minuscules, en préservant les éléments non-textuels.                  |
| ~              | Bouton Zones Réactives - Créer des zones sensibles<br>de différentes formes sur les images.                                |
|                | Bouton Formater du Code - Formater du code dans<br>le contenu.                                                             |
| Size 🔽         | Menu déroulant taille de police - Appliquer une nouvelle<br>taille de police en pixels, plutôt qu'une taille fixe de 1 à 7 |
| 9              | Bouton de changement du mode d'affichage - Passer<br>en mode plein écran                                                   |
| ~              | Bouton montrer/cacher -Montrer ou cacher les fron-<br>tières autour des tableaux.                                          |
| U              | Bouton Répéter - Répéter la dernière action exécut-<br>able.                                                               |
| <b>#</b> 8     | Bouton Chercher/Remplacer - Chercher (et remplac-<br>er) le texte dans l'éditeur. (CTRL + F)                               |
| 2              | Bouton Impression - Imprimer le contenu de l'éditeur<br>ou de la page Web entière. (CTRL + P)                              |

| ABC      | Bouton Correcteur Orthographique - Lancer le cor-<br>recteur orthographique.                     |
|----------|--------------------------------------------------------------------------------------------------|
| ×        | Bouton Couper - Couper la sélection et l'insèrer dans<br>le presse-papier. (CTRL + X)            |
|          | Bouton Copier - Copier la sélection et l'insèrer dans le presse-papier. (CTRL+C)                 |
| <b>2</b> | Bouton Coller - Coller le contenu copié dans le presse-papier dans l'éditeur. <b>(CTRL + V)</b>  |
| Ē        | Bouton Coller texte brut - Coller le texte (sans aucun<br>formatage) dans l'éditeur.             |
| -        | Bouton Coller du Word - Coller du contenu Word en nettoyant le code inutile.                     |
| æ        | Bouton Coller du HTML - Coller du code HTML dans<br>l'éditeur et garder toutes les balises HTML. |
| 2        | Bouton Annuler - Annuler les derniers changements.<br>(CTRL+Z)                                   |
| 0        | Bouton Refaire - Réappliquer les derniers change-<br>ments annulés. (CTRL+Y)                     |
| 1        | Bouton Retrait Formatage - Supprimer les balises de formatage du texte.                          |
| 0        | Bouton Aide Rapide - Accéder à l'aide rapide (docu-<br>ment actuel).                             |

centre.

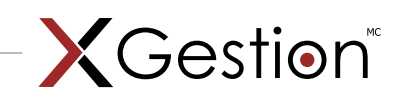

### INSÉRER, MODIFIER ET GÉRER LES LIENS, TABLEAUX, IMAGES MEDIAS ET CARACTÈRES SPÉCIAUX

| ~        | Bouton Gestionnaire d'image - Insérer une image à partir d'un répertoire préféfini. (CTRL+G)           | ۲           | Bouton Gestionnaire d'animation Flash - Insérer une<br>animation Flash et définir ses propriétés.                  |
|----------|----------------------------------------------------------------------------------------------------|-------------|----------------------------------------------------------------------------------------------------|
| 2        | Bouton Image map - Définir des zones sensibles<br>(avec liens) de formes différentes sur une image.    | Ø           | Bouton Gestionnaire de Média - Insérer un objet Windows<br>Media (AVI, MPEG, WAV, etc.) et définir ses propriétés. |
|          | Bouton Tableau - Insérer un tableau dans l'éditeur.                                                    | <b>▲t</b> Ø | Bouton Gestionnaire de Document - Insérer un docu-<br>ment (PDF, Word,) dans l'éditeur.                            |
| -y       | Bouton Permuter les bordures - Permuter les bor-<br>dures de tous les tableaux de l'éditeur.           | 2           | Bouton Hyperlien - Transformer le contenu sélec-<br>tionné en hyperlien. <b>(CTRL + K)</b>                         |
|          | Bouton Extraits - Insérer un extrait de texte ou de code HTML prédéfini.                               | 8           | Bouton Retire Hyperlien - Retirer l'hyperlien du con-<br>tenu sélectionné. <b>(CTRL + Shift + K)</b>               |
| <b>P</b> | Bouton Formulaire - Insérer un élément de formulaire<br>à partir d'un choix dans une liste déroulante. | ٢           | Bouton Caractère spéciaux - Insérer un lien interne<br>ou externe à partir d'une liste prédéfinie.                 |
| C)       | Bouton Date - Insérer la date du jour.                                                                 | 2           | Bouton Lien prédéfini - Insérer un lien interne ou<br>externe à partir d'une liste prédéfinie.                     |
| <b>(</b> | Bouton Heure - Insérer l'heure courante.                                                               | P           | Bouton Calibre - Calibre du HTML à partir d'une liste<br>prédéfinie de calibres.                                   |

### INSÉRER, MODIFIER ET FORMATER LES PARAGRAPHES

| ±                 | Bouton Insère - Insérer un nouveau paragraphe.                                     |                        | Bouton Aligne Droite - Aligner le paragraphe sélec-<br>tionné à droite.     |
|-------------------|------------------------------------------------------------------------------------|------------------------|-----------------------------------------------------------------------------|
| Paragraph Style 💌 | Menu déroulant Bouton Style - Appliquer le style<br>standard au texte sélectionné. |                        | Bouton Justifie - Justifier le paragraphe choisi.                           |
|                   | Bouton déplace Gauche - Déplacer le paragraphe<br>vers la gauche.                  | Ξ                      | Bouton Puces - Insérer des puces devant la sélection.                       |
|                   | Bouton déplace Droite - Déplacer le paragraphe vers<br>la droite.                  |                        | Bouton Numérotation - Insérer une numérotation devant la sélection.         |
|                   | Bouton Aligne Gauche - Aligner le paragraphe sélec-<br>tionné à gauche.            | A <u></u><br>A <u></u> | Bouton Ligne - Insérer une ligne horizontale à<br>l'emplacement du curseur. |
| ≡                 | Bouton Centre - Aligner le paragraphe sélectionné au contro                        |                        |                                                                             |

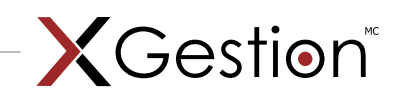

### INSÉRER, MODIFIER ET FORMATER LE TEXTE ET LES LISTES

| В              | Bouton Gras - Appliquer un caractère gras à la sélec-<br>tion. <b>(CTRL + B)</b> |
|----------------|----------------------------------------------------------------------------------|
| I              | Bouton Italique - Appliquer un caractère italique à la sélection. (CTRL+I)       |
| <u>u</u>       | Bouton Souligné - Appliquer un caractère souligné à la sélection. (CTRL+U)       |
| ײ              | Bouton Exposant - Appliquer un format exposant à la sélection.                   |
| X <sub>2</sub> | Bouton Indice - Appliquer un format indice à la sélec-<br>tion.                  |
| Fonts          | Menu déroulant Police - Sélectionner la police de la caractères.                 |

| Size 🔽      | Menu déroulant Taille - Sélectionner la taille de la police.                 |
|-------------|------------------------------------------------------------------------------|
| A           | Bouton Couleur - Sélectionner la couleur du texte.                           |
| 3           | Bouton Fond - Changer la couleur de l'arrière-plan<br>du texte.              |
| CSS Class 👻 | Menu déroulant Style - Appliquer un style prédéfini<br>au texte sélectionné. |
| CSS Class   | Menu déroulant Formatage - Enlever le formatage du texte choisi ou entier.   |

### AUTRES RACCOURCIS CLAVIER

- CTRL+A Sélectionner tous les textes, images et tables dans l'éditeur.
- CTRL+F Rechercher dans la page.
- **CTRL+W** Fermer la fenêtre active.
- CTRL+F4 Fermer l'application active.